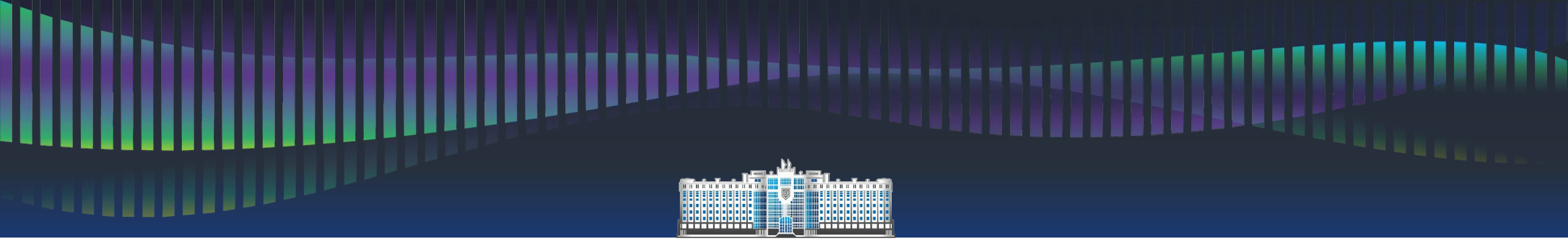

ПРАВИТЕЛЬСТВО ЯМАЛО-НЕНЕЦКОГО АВТОНОМНОГО ОКРУГА

## ПОМОГИ СЕБЕ САМ

обзор государственных электронных сервисов для заполнения справки о доходах, расходах, об имуществе и обязательствах имущественного характера

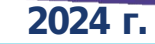

СПРАВОЧНО-ИНФОРМАЦИОННЫЙ ИНТЕРНЕТ-ПОРТАЛ «ГОСУСЛУГИ»

 Ф
 Image: Constraint of the second state of the second state

Официальный сайт: <u>https://www.gosuslugi.ru</u> Необходима регистрация, либо осуществить вход через Единую Систему Идентификации и Аутентификации (**ЕСИА**)

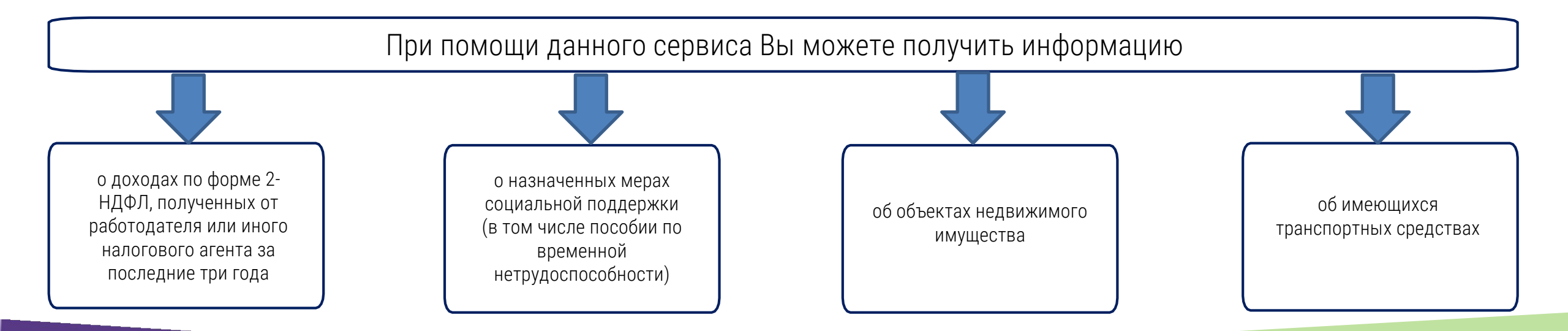

### ПОРЯДОК ДЕЙСТВИЙ ПРИ ПОЛУЧЕНИИ СВЕДЕНИЙ О ДОХОДАХ ПО ФОРМЕ 2-НДФЛ И НАЗНАЧЕННЫХ МЕРАХ СОЦИАЛЬНОЙ ПОДДЕРЖКИ

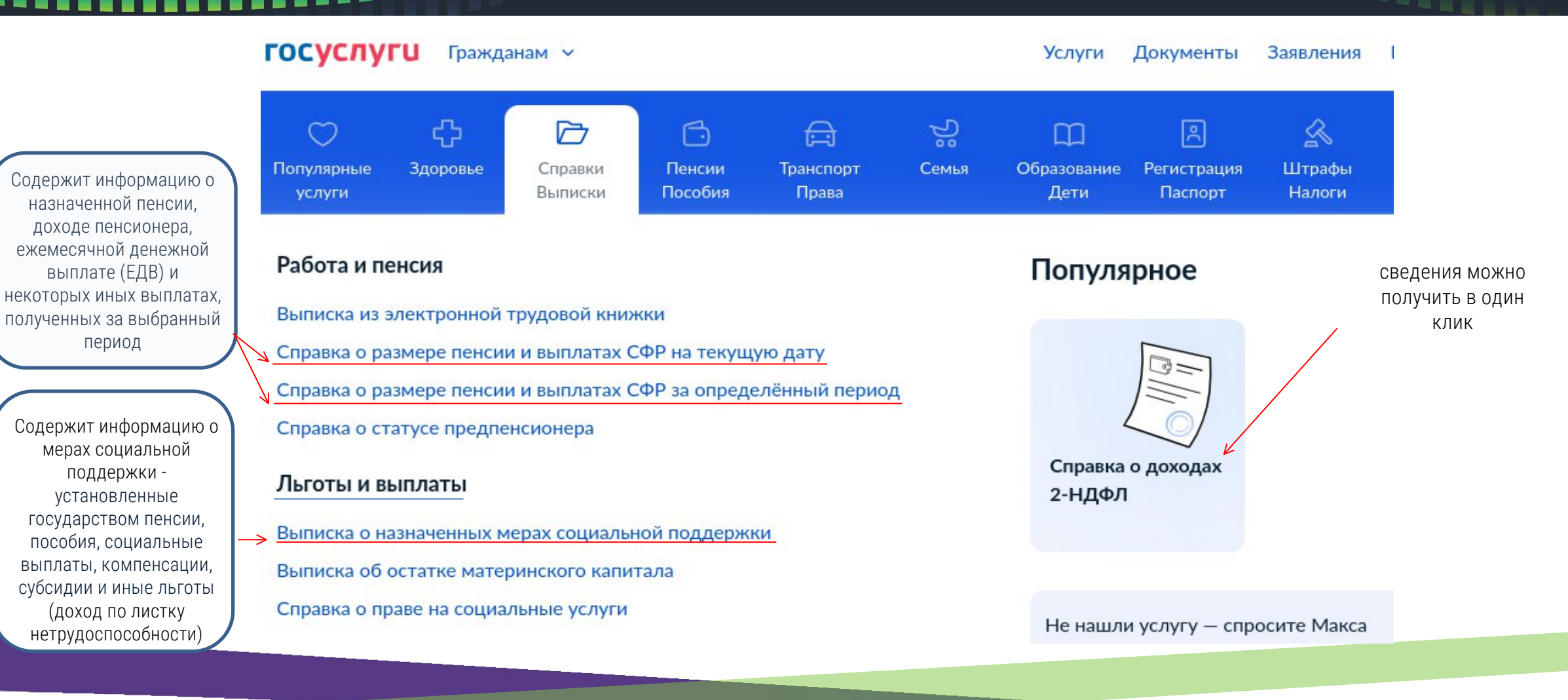

10РЯДОК ДЕЙСТВИЙ ПРИ ПОЛУЧЕНИИ СВЕДЕНИЙ ИЗ ЕДИНОГО ГОСУДАРСТВЕННОГО РЕЕСТРА НЕДВИЖИМОСТИ

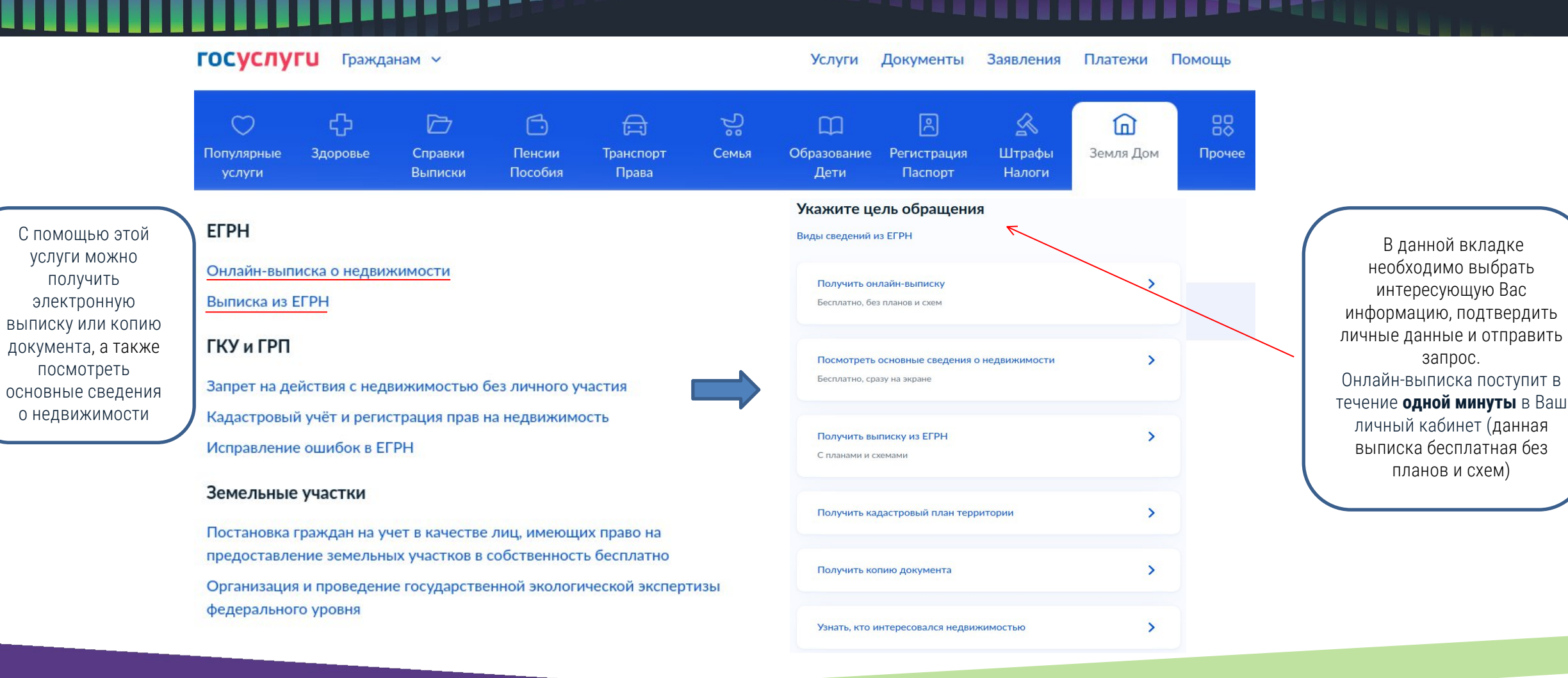

## ПОРЯДОК ДЕЙСТВИЙ ПРИ ПОЛУЧЕНИИ СВЕДЕНИЙ О ТРАНСПОРТНЫХ СРЕДСТВАХ

#### ГОСУСЛУГИ Гражданам ~

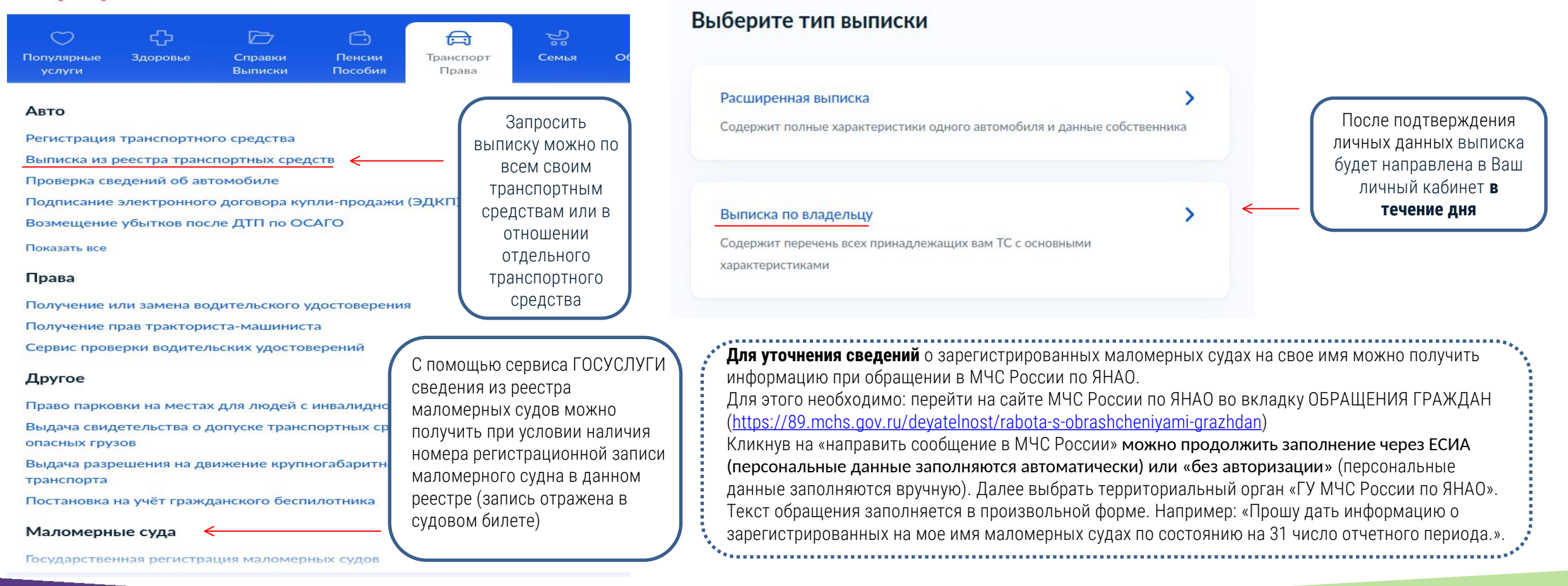

ИНТЕРНЕТ - СЕРВИС ДЛЯ НАЛОГОПЛАТЕЛЬЩИКОВ - ФИЗИЧЕСКИХ ЛИЦ

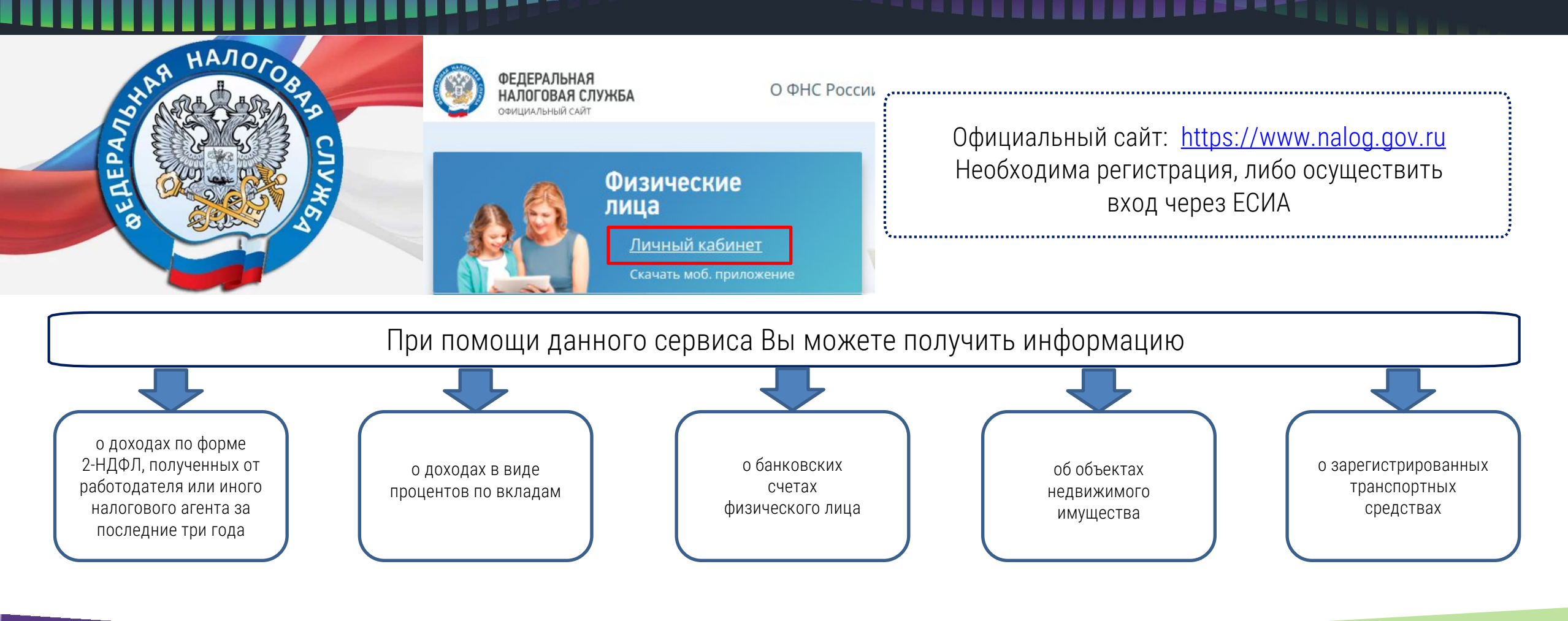

## СХЕМАТИЧНОЕ РАСПОЛОЖЕНИЕ ИНФОРМАЦИИ О ДОХОДАХ И СЧЕТАХ

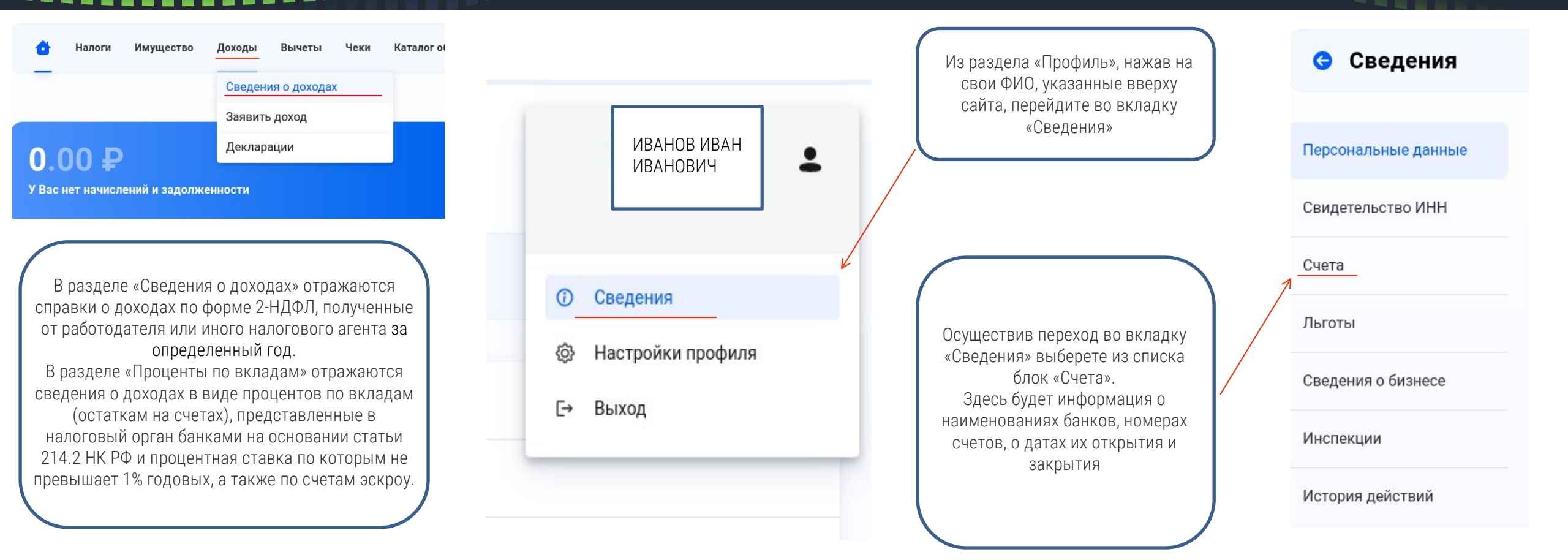

## СХЕМАТИЧНОЕ РАСПОЛОЖЕНИЕ ИНФОРМАЦИИ ОБ ИМУЩЕСТВЕ

| Налоги Имущество Доходы Вычеты Чеки                        | Каталог обращений                                             |  |  |
|------------------------------------------------------------|---------------------------------------------------------------|--|--|
| Имущество                                                  |                                                               |  |  |
| Все виды имущества                                         | <ul> <li>✓ Снятое с учета и действующее</li> <li>✓</li> </ul> |  |  |
| 🚉 Квартиры                                                 | Автомобили легковые                                           |  |  |
| 629008, РОССИЯ, , , г Салехард, , ул Республики Д. 1,КВ. 1 | ТОЙОТА ЛЕНД КРУИЗЕР 150 (ПРАДО)                               |  |  |
| Площадь (кв.м.): 34.80                                     | Объем двигателя: 3956.00                                      |  |  |
| Доля владения: 1/2                                         | Мощность двигателя: 282.00                                    |  |  |
| Дата возникновения права: 25-11-2019                       | Дата постановки на учет: 23-09-2022                           |  |  |

#### Автомобили легковые

LAND ROVER RANGE ROVER SPORT Объем двигателя: 4197.00 Мощность двигателя: 390.00 Дата постановки на учет: 29-09-2020 Дата снятия с учета: 04-10-2022

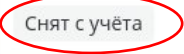

В разделе «Имущество» отражаются все виды имущества, включая недвижимое имущество, земельные участки, наземный и водный транспорт, которые зарегистрированы на отчетную дату или были зарегистрированы ранее

# ВЫПИСКА ИЗ ЕДИНОГО ГОСУДАРСТВЕННОГО РЕЕСТРА НАЛОГОПЛАТЕЛЬЩИКОВ

| - Dui можете верпути перетитату по палогу или госпошлипе, а также подати зальление на отмену ранее поданного залол                            | Сервис предлагает                                                | налогоплательщиков                                                                                                    |
|----------------------------------------------------------------------------------------------------|------------------------------------------------------------------|----------------------------------------------------------------------------------------------------|
| Иностранные организации<br>Если Вы участвуете или контролируете иностранные организации, необходимо направить уведомление                     | сформировать<br>сведения о всех<br>имеющихся и                   | 1         заполнение         2         подтверждение         3                                                                                                    |
| Запросить справку (документы)<br>Справки о состоянии расчетов, акты серинсстной сверки и справки об исполнении обязанностей по оплате налогов | имевшихся объектах<br>недвижимого<br>имущества,                  | Данные налогоплательщика: АРХИПОВА ЮЛИЯ СЕРГЕЕВНА ИНН 890101582273                                                                                                    |
| апрос справки о наличии положительного, отрицательного или нулевого сальдо                                                                    | земельных участках,<br>наземного и водного<br>транспорта в ОДНОЙ | * Проверьте Ваши данные и выберите вид выписки. После отправки запроса Вы получите ответ в течение 5 дней.<br>Вид выписки                                                                                                    |
| апрос справки о принадлежности сумм денежных средств                                                                                          | выписке                                                          | неполная                                                                                                    |
| апрос акта совместной сверки                                                                                                    |                                                                  | Полная выписка содержит все сведения об учете налогоплательщика в ФНС России по всем регионам и всем основаниям                                                                                                    |
| апрос справки об исполнении обязанности по уплате налогов, сборов, пеней, штрафов, процентов                                                  | Оформление выписки                                               | <ul> <li>О физическом лице</li> <li>О постановке физического лица на учет в налоговом органе по месту жительства (пребывания)</li> <li>Об учете ФЛ в качестве ИП (главы КФХ)</li> <li>О постановке физического лица на учет в качестве клупнейшего напогоплательцика</li> </ul> |
| аявление о подтверждении права на получение имущественных вычетов                                                                             | займет некоторое<br>время. Результат                             | <ul> <li>О постановках на учет по месту нахождения имущества</li> <li>О постановках на учет по иным основаниям</li> </ul>                                                                                                    |
| аявление о подтверждении права на получение социальных налоговых вычетов                                                                      | придет в личные<br>сообщения                                     | Выбрать условия для формирования выписки                                                                                                    |
| аявление о подтверждении факта получения (неполучения) социального вычета                                                                     |                                                                  |                                                                                                    |
| апрос выписки из ЕГРН                                                                                                    |                                                                  | € ВЫЙТИ ПРОВЕРИТ                                                                                                    |
|                                                                                                    |                                                                  |                                                                                                    |

## СЕРВИС СОЦИАЛЬНОГО ФОНДА РОССИИ

Официальный сайт: <u>https://sfr.gov.ru/</u>.

Вход через ЕСИА

С помощью данного сервиса можно получить информацию о пособиях и выплатах, а именно: о выданных листках нетрудоспособности, переданных медицинской организацией в СФР в электронном виде, о пенсионных выплатах за определенный период

На главной странице сервиса необходимо перейти во вкладку «Личный кабинет гражданина»

Электронные сервисы

СОЦИАЛЬНЫЙ ФОНД РОССИИ

**-**

#### Личный кабинет гражданина

Проверить состояние лицевого счета > Предварительная запись в СФР > Электронный больничный > При выборе блока «Пенсионное и социальное обеспечение» можно

 $\sqrt{}$ 

запросив информацию в соответствующих разделах получить сведения о пенсионных выплатах, полученных за определенный период, а также сведения об установленных социальных выплатах При выборе блока «Социальное страхование» и после перехода в раздел «Кабинет получателя услуг» можно

#### $\mathbf{V}$

заказать электронные справки о доходах и суммах налога (2-НДФЛ) и о выплатах в автоматическом режиме, а также получить информацию о выданных листках нетрудоспособности, о пособиях и выплатах, выплаченных непосредственно СФР СЕРВИС ПРЕДОСТАВЛЕНИЯ СВЕДЕНИЙ ИЗ ЕДИНОГО ГОСУДАРСТВЕННОГО РЕЕСТРА НЕДВИЖИМОСТИ

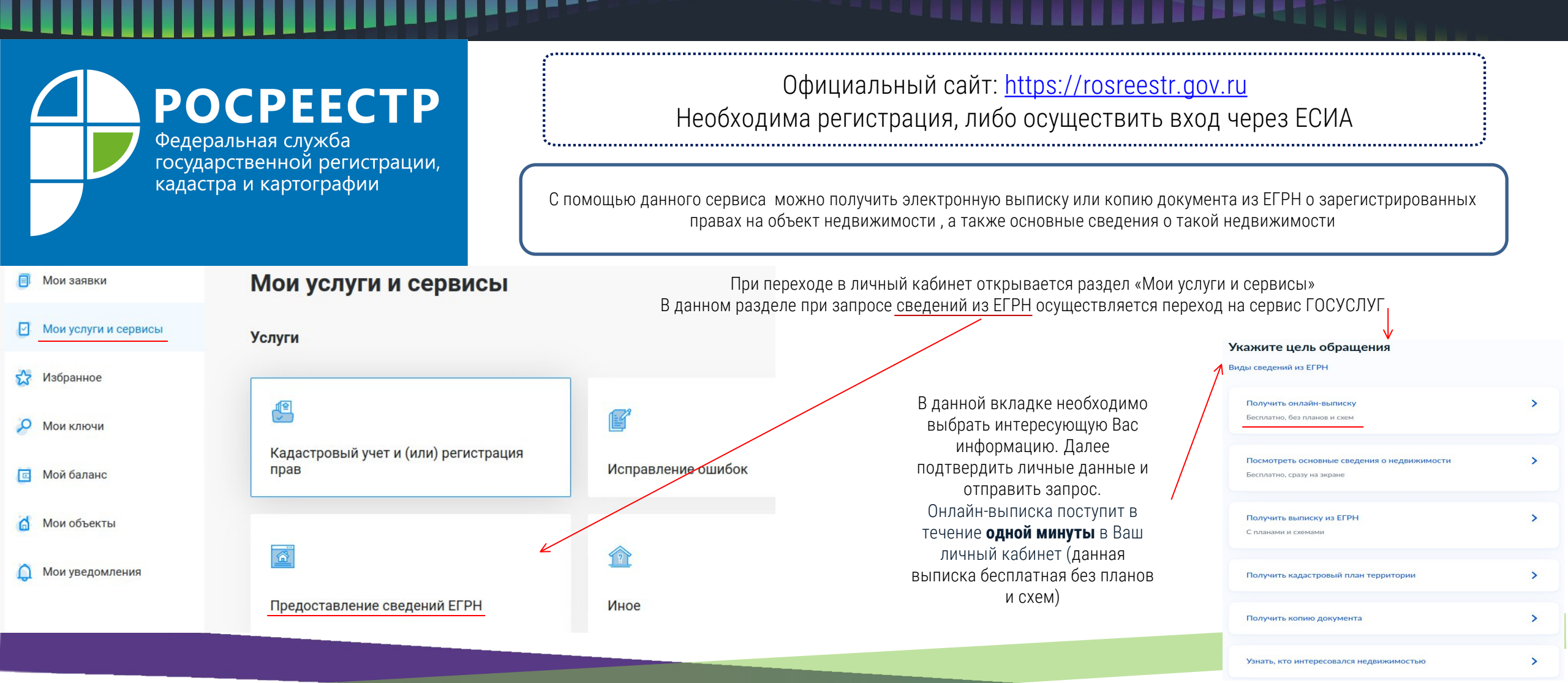

### ОНЛАЙН-БАНКИНГ СИСТЕМА ДИСТАНЦИОННОГО УПРАВЛЕНИЯ СЧЕТАМИ И ПОЛУЧЕНИЯ БАНКОВСКИХ УСЛУГ

#### Технология дистанционного банковского обслуживания позволяет получить следующую информацию:

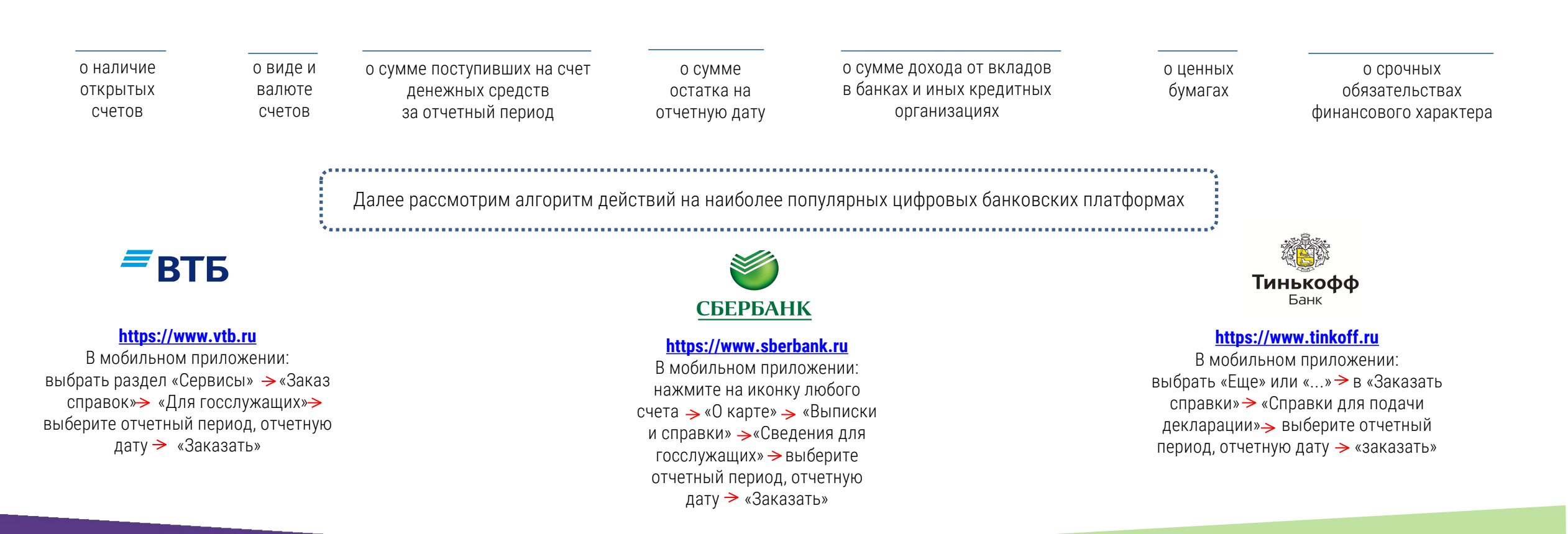

### АЛГОРИТМ ПОДАЧИ СВЕДЕНИЙ С ПОМОЩЬЮ ГОСУДАРСТВЕННОЙ ИНФОРМАЦИОННОЙ СИСТЕМЫ «ЛИЧНЫЙ КАБИНЕТ СЛУЖАЩЕГО»

Для согласования сведений о доходах, расходах, об имуществе и обязательствах имущественного характера ответственным лицом управления по профилактике коррупционных и иных правонарушений можно воспользоваться следующей навигационной цепочкой:

профиль — заявки — антикоррупционные сервисы — согласование справки о доходах или согласование сведений об адресах сайтов

| лй      | Юлия Сергеевна   | <b>.</b>                          | Каталог услуг                     |                                                                                                    |
|---------|------------------|-----------------------------------|-----------------------------------|----------------------------------------------------------------------------------------------------|
| Главная | 🔗 Профиль        | Сервисы База знаний Библиотека Ка | Каталог услуг Я инициатор Я ответ | тственный Я наблюдатель Список заявок                                                                                                    |
|         | © Цели           |                                   | Поиск                             |                                                                                                    |
|         | 😰 Обучение       |                                   | Больничный                        | <b>Р</b> Антикоррупционные сервисы                                                                                                    |
|         | 📋 Календарь      | ЕДИНА                             | •                                 |                                                                                                    |
|         | 🖒 Избранное      | ДЛЯ ВНУ                           |                                   |                                                                                                    |
|         | ∹©: Идеи         |                                   |                                   | Аптикоррупционные сервисы                                                                                                    |
|         | 🔠 Опросы         |                                   |                                   | катало услуг я инициатор я ответственный я наолюдатель Список заявок                                                                                                    |
|         | 🕁 Обратная связь |                                   |                                   | Полик                                                                                                    |
| ĸ       | 🖹 Заявки         | ИВНАЯ                             |                                   | Здесь Вы можете согласовать с куратором с боласовать с куратором с боласовать с курат |
| Б       | БЭВЫХОД          | KA ←                              |                                   | Здесь Вы можете согласовать с куратором заполненные сведения об адресах сайтов                                                                                                    |

#### НА ЧТО СТОИТ ОБРАТИТЬ В НИМАНИЕ!

ПРИ НАПРАВЛЕНИИ НА СОГЛАСОВАНИЕ СВЕДЕНИЙ О ДОХОДАХ, РАСХОДАХ, ОБ ИМУЩЕСТВЕ И ОБЯЗАТЕЛЬСТВАХ ИМУЩЕСТВЕННОГО ХАРАКТЕРА

#### Согласование справки о доходах

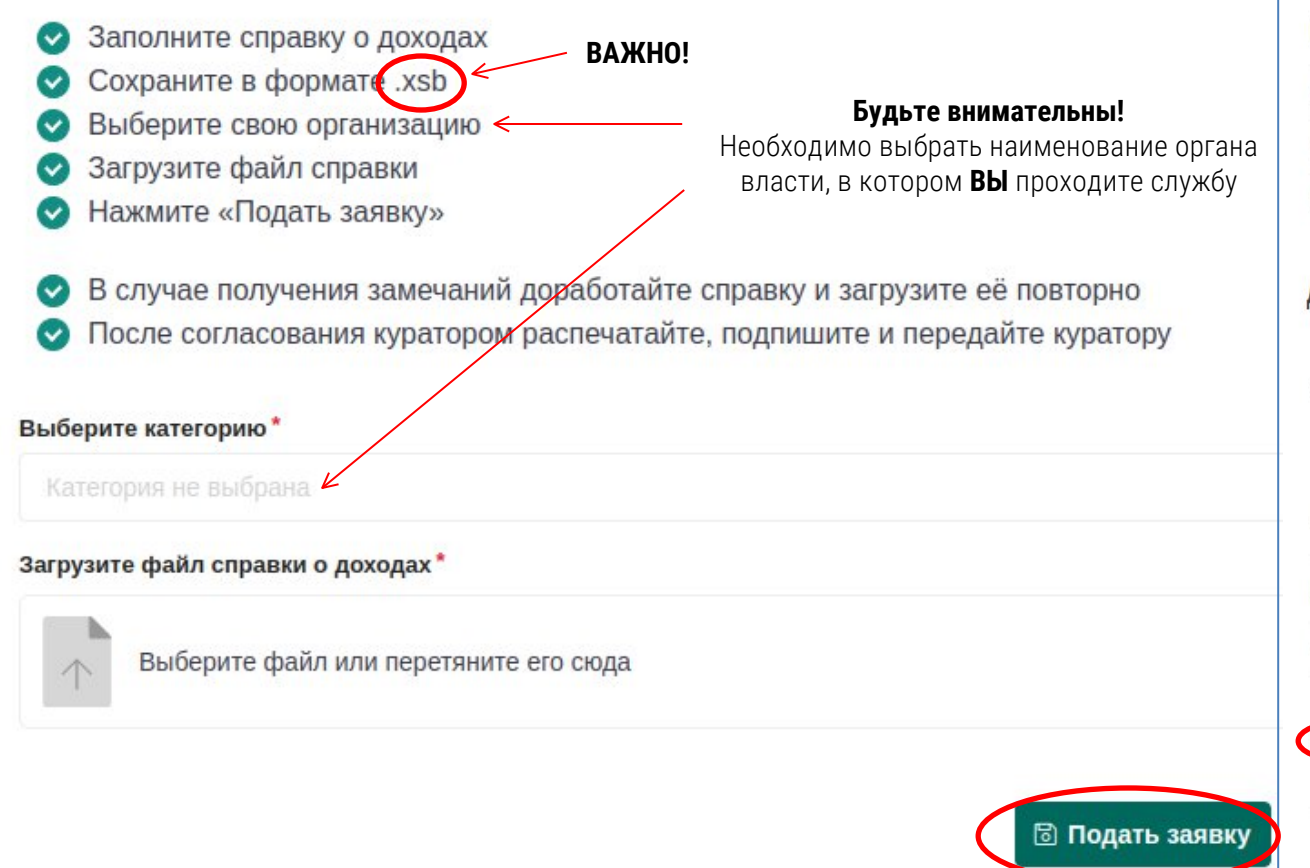

Заявка №6 187: Согласование справки о доходах

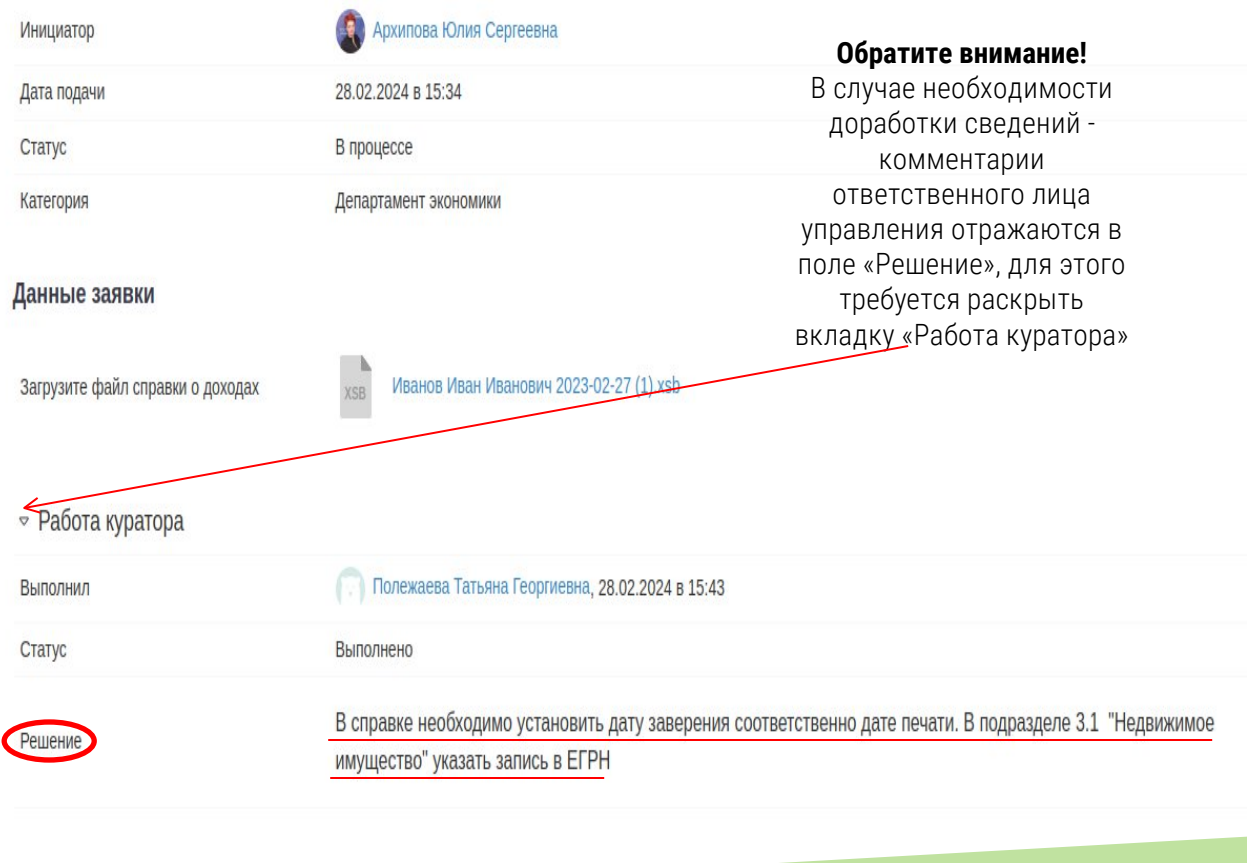

0